【別紙】サービスご利用イメージ

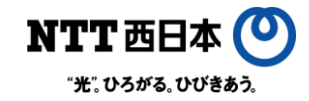

## <初回起動>

「トビラフォン for 光BOX+」のお申し込み後、トビラシステムズから届く製品番号をアプリに入力するだけで スグに使い始められます。

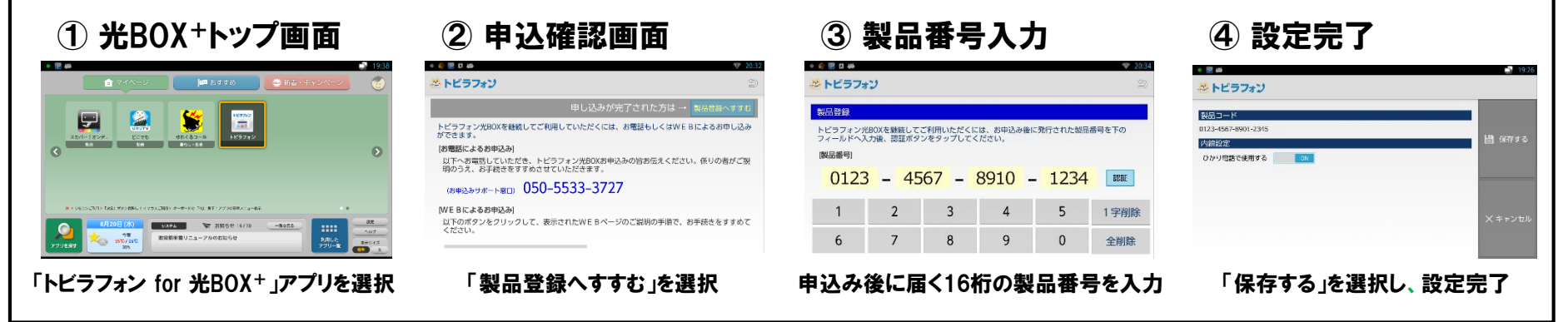

## <ご利用イメージ(着信時)>

光BOX+ご利用時には、テレビ画面の表示色により、ひと目で着信電話番号の信頼度がわかります。

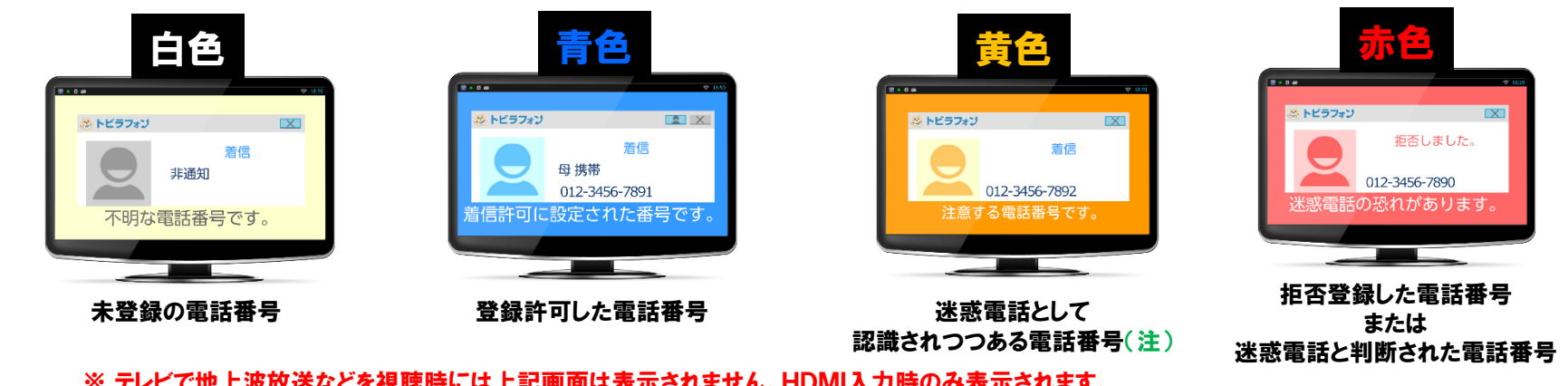

※ テレビで地上波放送などを視聴時には上記画面は表示されません。HDMI入力時のみ表示されます。
※ 光BOX<sup>+</sup>の主電源が落ちている場合は動作しません。

注:トビラフォン契約者よりトビラシステムズに対し、迷惑電話として報告されたことのある電話番号になります。